# 【エラーメッセージについて 〔CARD MATE Digica EX〕】

#### 1 ペーパーエンド

- A1 用紙がきちんとセットされているか確認して下さい。
- A2 用紙ガイドがきつくないか確認して下さい。
- A3 用紙の先端がカールしてないか確認して下さい。カールしている場合は、反対に折り曲げカールを直して下さい。
- A4 給紙部のローラーを清掃して下さい。
- A5 適性の用紙でない可能性がありますので、違う用紙で試して下さい。

### 2 ペーパージャム ※用紙を除去してから下記の確認をお願いします。

- A1 用紙をしっかりと捌いて、入れ直して下さい。
- A2 全ローラー、ガイド、カセットを掃除して下さい。
- A3 適性の用紙でない可能性がありますので、違う用紙で試して下さい。

#### 3 リボンカセットエラー

- A1 カセットを一度取り外し、再度セットし直してみて下さい。
- A2 カセットセンサーを清掃して下さい。

## 4 リボンエンド

- A1 リボンが終了していないか確認して下さい。
- A2 リボンの向きが正しいか確認して下さい。
- A3 リボンがカセットにきちんとセットされているか確認して下さい。(リボン軸がフックにきちんとセットされているか?)

## 5 ヘッドロックエラー

A1 ヘッドをしっかりとロックして下さい。

## 6 カバーオープン

A1 カバーをしっかりと閉めて下さい。

### 7 データジュシン

- A1 印刷する時に、印刷したいプリンタに正しく指定されているか確認して下さい。
- A2 パソコン上に印刷ショブが残っているか確認して、残っていれば削除して下さい。
- A3 プリンタ側とパソコン側のプリンタケーブルが、しっかりと差し込んでいるか確認して下さい。
- A4 プリンター切替機を使ってる場合、切替機が正常な位置になっているか確認して下さい。
- A5 プリントサーバ(PRICOM3 100等)を使っている場合、プリントサーバ・LANケーブルがきちんと差し込んでいるか確認 して下さい。
- A6 USB変換ケーブルを使っている場合
  - ・パソコンのUSB差し込み口を変更した場合、元に戻して確認して下さい。
  - ・パソコンのプリンタ設定が、オフラインになっていないか確認して下さい。
  - ・パソコンとプリンタの電源を両方とも切り、パソコンの電源を先に入れ、パソコンが立ち上がってからプリンタの電源を 入れて確認して下さい。

- A1 一度電源を切り、再度入れ直して下さい。
- A2 カセットからリボンを取り外し、再度取り付け直して下さい。
- A3 電源コードの先についている緑色のアース線を取りつけて下さい。
- A4 電源コードとプリンターケーブルを一度取り外し、再度取り付け直して下さい。
- A5 電源を取る場所を変えてみて下さい。

## 9 スタックエラー

- A1 出口の除電ブラシがしっかりとついているか確認して下さい。
- A2 出口のセンサー(上下)が汚れている可能性があります。センサーの清掃をして下さい。